## Pathology - Ordering Histology (Including multi-specimen orders)

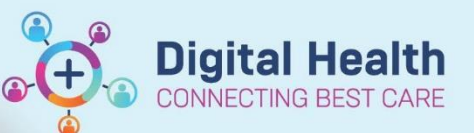

Digital Health Quick Reference Guide

## This Quick Reference Guide will explain how to:

Order Histology (Including multi-specimen orders).

- 1. Click on +Add next to Orders in the Table of Contents.
- 2. Search for 'Histology Specimen(s)'.

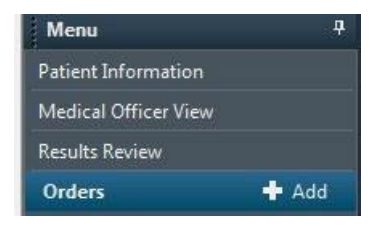

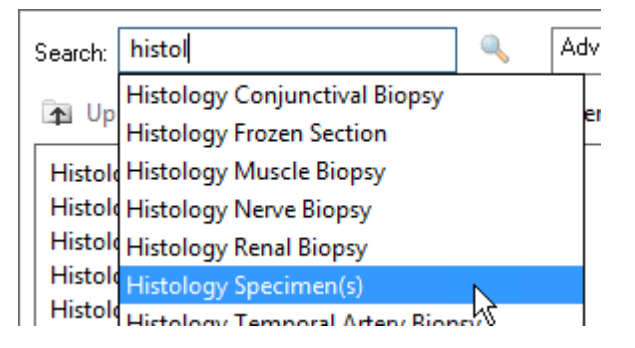

 The Clinical History window displays. Type the reason for the investigation into the Current Clinical History field. Click OK.

Clinical History
Current Clinical History (Mandatory)
left breast lumpectomy

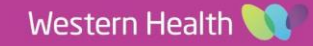

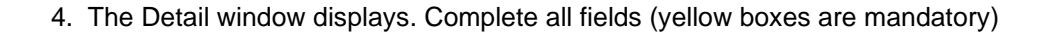

| Oetails for HISTOIOGY      | >pecimen(s)<br>nents @ Diagnoses |                                               |
|----------------------------|----------------------------------|-----------------------------------------------|
| <b>+ %</b> lh. 🔍 🛛         |                                  |                                               |
| *Collection Priority:      | Collect Now 🗸                    | *ADD ON (If Yes, Print Requisition): Yes ( No |
| *Specimen type:            | Histology 🗸                      | *Body Site: v                                 |
| *Clinical Notes:           |                                  | Number of Containers:                         |
| Clinician Callback number: |                                  | Copy Results to Dr1:                          |
| Copy Results to Dr3:       |                                  |                                               |

5. Click the **Order Comments** tab and enter the details of what is in each container.

| Details                  | 🕞 Order Comments | Diagnoses |
|--------------------------|------------------|-----------|
| Order com                | ments            |           |
| Pot 1: Lum<br>Pot 2: Lum | p 4 oclock       |           |
|                          |                  |           |

Ordered (Dispatched)

Tissue Specimen

6. Click **Sign**, enter password, and **Refresh** screen. The order status should now be '**Ordered (Dispatched)**'

Also see QRG – Collecting History (Including multi-specimen orders)

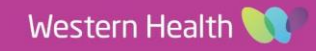

Digital Health CONNECTING BEST CARE